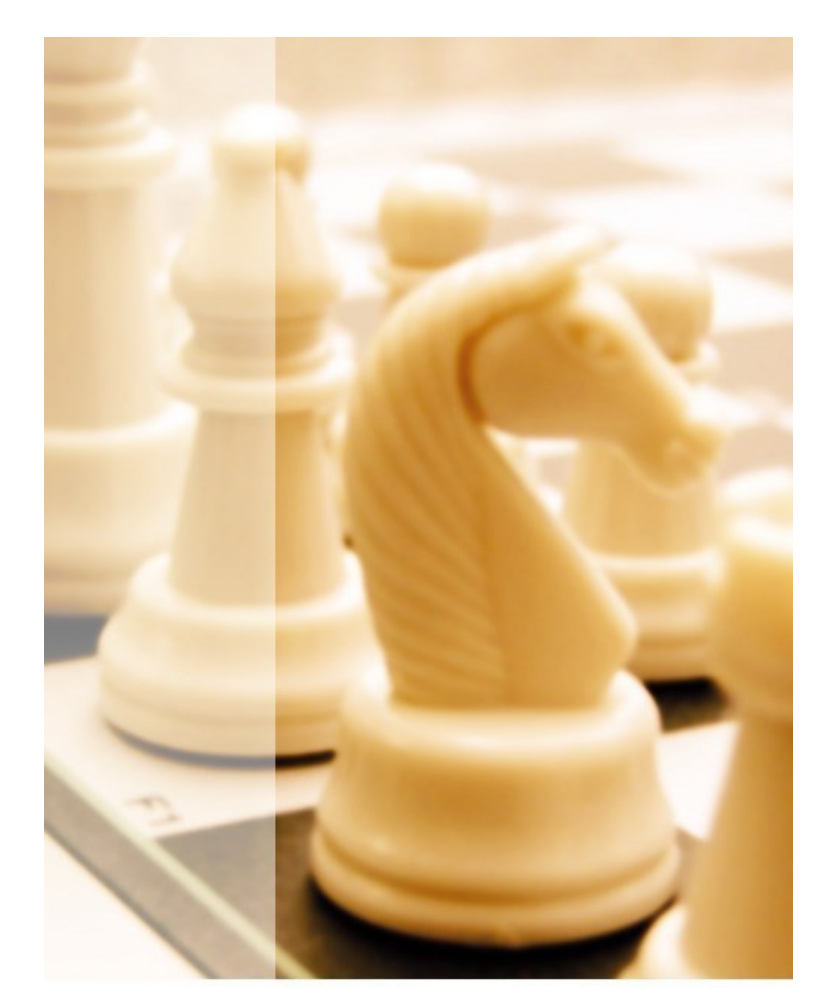

# DaNis

KursExperte 1.2,

das Planungsmodul zu DaNiS

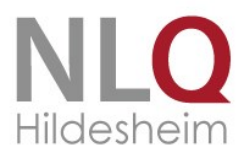

## Inhalt

.....

| Einführung                                                                                    |
|-----------------------------------------------------------------------------------------------|
| Bildschirm, Installationshinweise, KursExperte im Netzwerk                                    |
| Bildschirm                                                                                    |
| Installation6                                                                                 |
| Online-Update7                                                                                |
| Deinstallation des Programms7                                                                 |
| KursExperte – Erster Start                                                                    |
| Lizenzierung10                                                                                |
| Die Arbeit mit KursExperte11                                                                  |
| Drucken von Kurslisten / Klassenlisten                                                        |
| Das Planungsmodul12                                                                           |
| Erstellung einer Planungsdatei durch Datenimport der beteiligten Klassen12                    |
| Definition der angebotenen Kurse mit maximaler und minimaler Belegungszahl12                  |
| Druck von Wunschlisten (Erst- Zweit- Drittwunsch) für die Schüler zum Eintragen13             |
| Übertragung der Wunschlisten in die Planungstabelle13                                         |
| Automatische Optimierung mit dem Ziel, eine möglichst hohe Verplanungsqualität zu erreichen14 |
| Drucken von Kurslisten, Verplanungsstatistik14                                                |
| Beschreibung des Kursverteilungsalgorithmus'16                                                |
| So arbeitet die Optimierungsroutine in KursExperte16                                          |
| Bilddateien zuweisen                                                                          |
| Historie                                                                                      |
| Index                                                                                         |

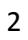

## Einführung

KursExperte ist ein Programm zur Verwaltung der Daten, die mit Kurszugehörigkeiten zu tun haben, Arbeitsgemeinschaften (auch Projektgruppen), Fachleistungskurse, Wahlpflichtkurse, Förderunterricht und wahlfreie Kurse.

KursExperte geht auf eine Entwicklung von Herrn Georg Kallage zurück und wird seit 2013 vom Land Niedersachsen weiterentwickelt.

Das Programm kann einzeln (z.B. von Lehrkräften im Lehrerzimmer) oder eng mit DaNiS zusammen verwendet werden.

Es übernimmt die Schülerdaten aus Ihrem Schulverwaltungsprogramm und bietet die Möglichkeit, die Erst- bis Drittwahl durch Schüler einzugeben und die Schülerinnen und Schüler dann bezogen auf die maximalen Teilnehmerzahlen der Kurse einfach aufzuteilen. Neben einer einfachen Eingabe bietet das Programm auch eine detaillierte Auswertung (Kursstatistik) und vielerlei Möglichkeiten, Kurslisten zu drucken.

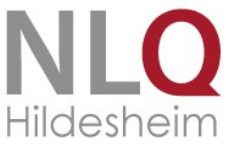

## Bildschirm, Installationshinweise, KursExperte im Netzwerk

Die Installation von Kursexperte ist einfach: durch einen Doppelklick auf die Installationsdatei wird die Installationsroutine ausgelöst.

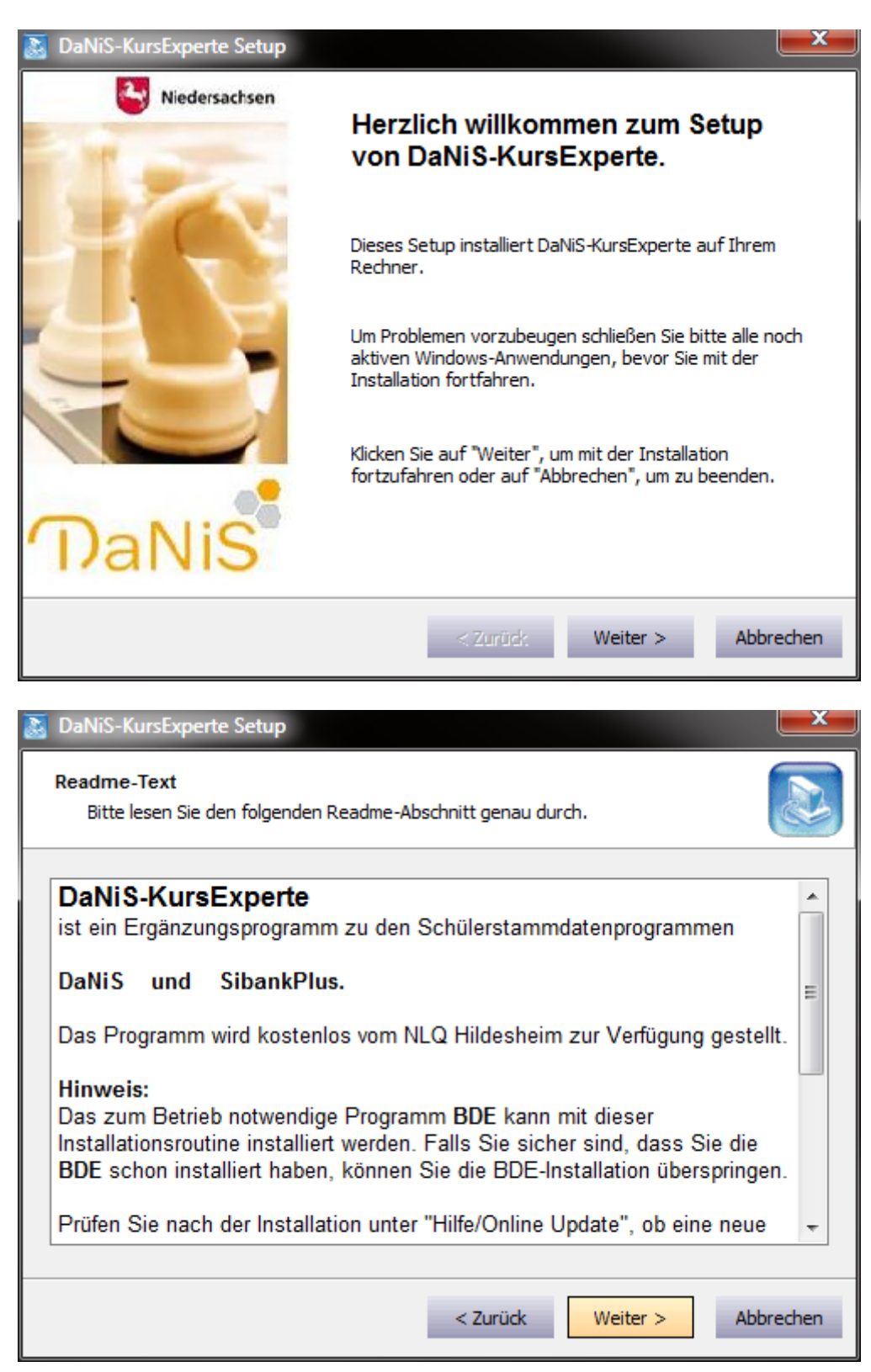

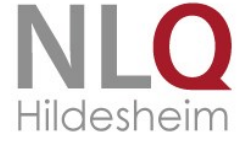

| Lizenz-Vereinbarung<br>Bitte lesen Sie die folgende Lizenz-Vereinbarung genau durch.                                                                                                    |
|----------------------------------------------------------------------------------------------------|
| Das Land Niedersachsen stellt das Programm DaNiS         (Datenbank für niedersächsische Schulen) mit seinen         Zusatzmodulen zum Zeugnisdruck (WinZep) und der         Kursverwaltung (KursExperte) als Schullizenz für die jeweilige         Schule zur Verfügung. Das Softwareprodukt wird lizenziert,         nicht verkauft.         Das Programm ist ausschließlich zum schulinternen Gebrauch         bestimmt und darf nicht an schulfremde Dritte weitergegeben         werden.                                                                                                    |
| Das Softwareprodukt ist im Sinne des Urheberrechts durch die 🔻                                                                                                    |
| Drucken < Zurück Zustimmen Ablehnen                                                                                                    |
|                                                                                                    |
| DaNiS-KursExperte Setup                                                                                                    |
| DaNiS-KursExperte Setup         Zielverzeichnis-Auswahl         Bitte wählen Sie ein Verzeichnis aus, in das die Anwendung installiert wird.                                                                                                    |
| DaNiS-KursExperte Setup         Zielverzeichnis-Auswahl         Bitte wählen Sie ein Verzeichnis aus, in das die Anwendung installiert wird.         C:\Programme (x86)\Danis\Kursexperte\                                                                                                    |
| DaNiS-KursExperte Setup         Zielverzeichnis-Auswahl         Bitte wählen Sie ein Verzeichnis aus, in das die Anwendung installiert wird.         C:\Programme (x86)\Danis\Kursexperte\         Desktop         Image: Desktop         Image: D |
| DaNiS-KursExperte Setup         Zielverzeichnis-Auswahl         Bitte wählen Sie ein Verzeichnis aus, in das die Anwendung installiert wird.         C:\Programme (x86)\Danis\Kursexperte\         Image: Desktop         Image: Desktop         I |

Das Programm braucht die Borland Database Engine, die nun, sofern noch nicht installiert, mit eingerichtet wird. Sind Sie sich sicher, dass die BDE schon auf Ihrem System läuft, kann dieser Installer nun abgewählt werden.

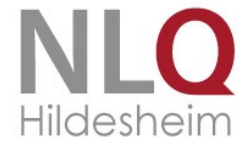

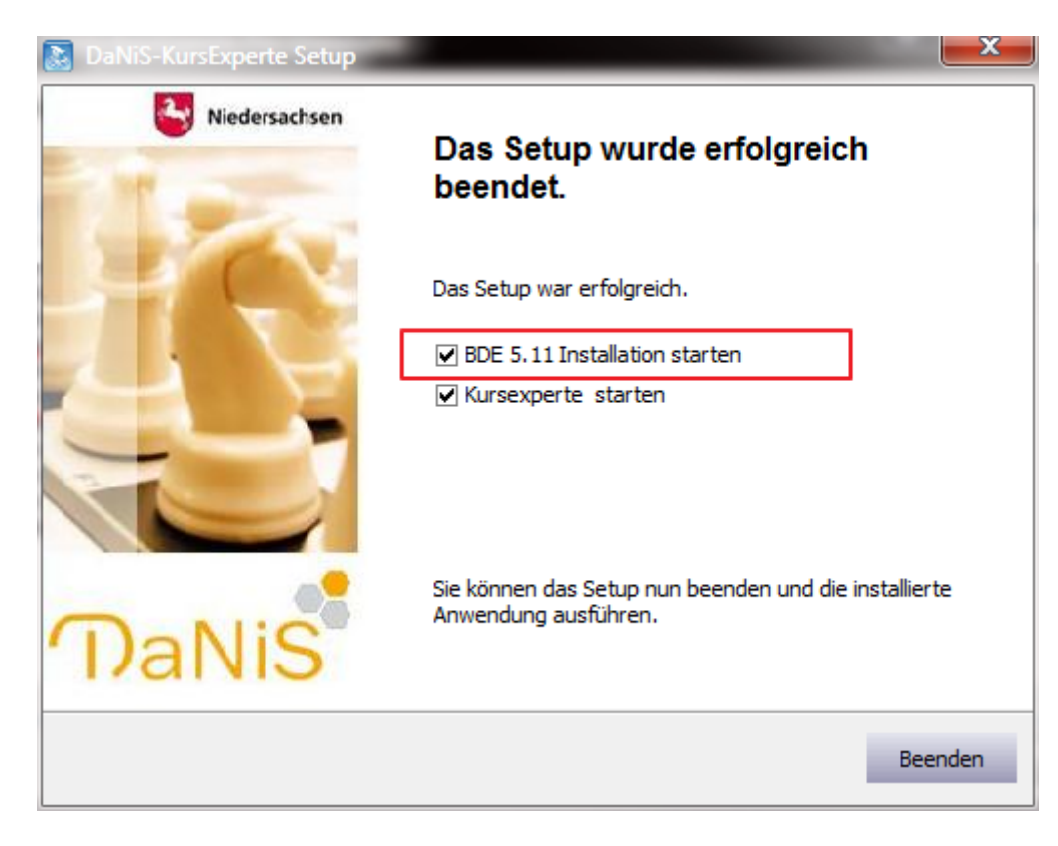

Der eingestellte Installationspfad ist das Programmverzeichnis des jeweiligen Betriebssystems.

Das Anfangskennwort ist "demo", mit dessen Hilfe man auch von Anwendermodus in den Administrationsmodus umschalten kann. Durch eine Verknüpfung mit dem Icon ist eine Vernetzung möglich. Achtung: die BDE (Borland Database Engine) muss einmalig installiert sein, um das Programm starten zu können. Diese Engine muss auch auf jedem vernetzten Rechner laufen.

Zur Freischaltung benötigen Sie Ihre Schulnummer und den zugehörigen Code, den Sie auch für DaNiS nutzen. Falls Sie ihn noch nicht beantragt haben, wenden Sie sich bitte an die unter schulverwaltung.nibis.de angegebene Mail-Adresse.

## Bildschirm

Eine optimale Darstellung der Plandaten ergibt sich schon bei einer Bildschirmauflösung 800x600. Es sind jedoch auch die Auflösungen 640x480 bzw. höhere Auflösungen möglich und gut zu übersehen.

Es muss jedoch als Fonttyp immer "Small Fonts" eingestellt sein, weil in einigen Fenstern sonst nicht alle Schalter sichtbar sind.

## Installation

Laden Sie die entsprechende Datei von schulverwaltung.nibis.de herunter und starten

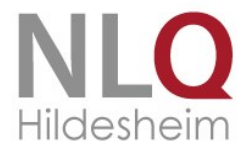

Sie die Installationsdatei aus dem Internet durch Doppelklick im Windows-Explorer. Wenn KursExperte erstmalig installiert wird, muss zusätzlich einmalig das Programm BDE installiert werden. Es befindet sich ebenfalls zum Download im Internet oder ist schon mit Apollon13 installiert worden.

Hinweis: Wenn KursExperte über eine bereits vorhandene Version installiert wird, werden durch diese Update-Installation alle bestehenden Daten in die neue Version übernommen. Es gehen also keine Daten verloren

## **Online-Update**

Im Menü "Hilfe" gibt es den Punkt "Onlineupdate!" Mit ihm kann das Programm auf die neueste Entwicklungsstufe upgedatet werden.

#### **Deinstallation des Programms**

Klicken Sie in der Windows-Systemsteuerung auf das Symbol "Software" und klicken dort den Eintrag KursExperte an. Nach einer Sicherheitsabfrage wird das Programm deinstalliert. Falls Kursexperte noch geöffnet ist, bekommen Sie eine Rückmeldung.

| 🅢 KursExp     | oerte 1.2 für DaNiS -Demo © 2013 NLQ                                                      |      |
|---------------|-------------------------------------------------------------------------------------------|------|
| Datei Ansichi | t Einstellungen Planung und Optimierung Hilfe Aktive Datei:\KuPlu.dbf                     |      |
| Eoto          | 🛓 Listen drucken 🕞 🥅 Komplett 🖓 WPK 🖓 FL-Kurse 🖓 AG's 🖓 Alle Σ                            | 1 Σ2 |
|               | Filtern im Datenfeld SGL                                                                  | So   |
| SGL NAM       | IE 👩 DaNiS-KursExperte Pre-Uninstaller                                                    |      |
|               | Vorbereitungen zur Deinstallation:                                                        |      |
|               | Löschen aller von DaNiS-KursExperte angelegten Verzeichnisse und Dateien.                 |      |
|               |                                                                                           |      |
|               | Warnung                                                                                   |      |
|               | Das Programm "DaNi5-KursExperte" ist noch geöffnet.<br>Bitte schliessen Sie das Programm! |      |
|               |                                                                                           |      |
|               |                                                                                           |      |
|               |                                                                                           |      |
|               | 9                                                                                         |      |
|               |                                                                                           |      |
|               | Weiter                                                                                    |      |
|               |                                                                                           | *    |
| <             |                                                                                           | >    |

Bevor sämtliche Dateien gelöscht werden, können Sie diesen Prozess noch abbrechen, um die Daten noch sichern zu können und anschließend mit dem Windows-Explorer zu löschen. Bedenken Sie aber, dass, wenn sie die Daten nicht vollständig löschen, noch datenschutzrechtlich relevante Daten auf dem Rechner bleiben würden.

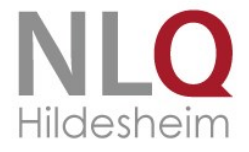

| 🕢 KursExpe    | rte 1.2 für DaNiS-Demo © 2013 NLQ                                                                                                    |        |
|---------------|----------------------------------------------------------------------------------------------------|--------|
| Datei Ansicht | Einstellungen Planung und Optimierung Hilfe Aktive Datei:\KuPlu.dbf                                                                                                    |        |
| Eoto 🕒        | Listen drucken 😥 🖩 Komplett 🖓 WPK 🖓 FL-Kurse 🖓 AG's 👸 Alle 🛛 🛛 🛛                                                                                                    | Σ2     |
|               | Filtern im Datenfeld SGL                                                                                                    | So     |
| SGL NAME      | Monte Contraction Contraction | ssio 🔷 |
|               | Vorbereitungen zur Deinstallation:                                                                                                    |        |
|               | Löschen aller von DaNiS-KursExperte angelegten Verzeichnisse und Dateien.                                                                                                    |        |
|               |                                                                                                    |        |
|               |                                                                                                    |        |
|               | Bestätigen                                                                                                    |        |
|               | Bei der Deinstallation werden alle vom Programm angelegten Dateien gelöscht.                                                                                                    |        |
|               |                                                                                                    |        |
|               | <u>a</u> <u>N</u> ein                                                                                                    |        |
|               |                                                                                                    |        |
|               |                                                                                                    |        |
|               |                                                                                                    |        |
|               |                                                                                                    |        |
|               | Weiter                                                                                                    |        |
|               |                                                                                                    | ~      |
|               |                                                                                                    | >      |

Die Dateien, die gelöscht würden, werden hier noch einmal angezeigt:

| 🚳 DaNiS-KursExperte Pre-Uninstaller                                                                                                    |
|----------------------------------------------------------------------------------------------------|
| Vorbereitungen zur Deinstallation:<br>Löschen aller von DaNiS-KursExperte angelegten Verzeichnisse und Dateien.                                                                                                    |
| Datei erfolgreich gelöscht:C: \ProgramData \danis \KursExperte \update \update \update.log<br>Datei erfolgreich gelöscht:C: \Program Files (x86) \Danis \KursExperte \update.txt<br>Datei erfolgreich gelöscht:C: \PROGRAMDATA \DaNiS \KursExperte \KursExperte.exe<br>Datei erfolgreich gelöscht:C: \PROGRAMDATA \DaNiS \KursExperte \Updatevn<br>Datei erfolgreich gelöscht:C: \PROGRAMDATA \DaNiS \KursExperte \Update.update.exe<br>Datei erfolgreich gelöscht:C: \PROGRAMDATA \DaNiS \KursExperte \Update.update.cfg<br>Datei übersprungen:C: \Users \Public \Documents \Kursexperte \Kuplu.dbf<br>Datei erfolgreich gelöscht:C: \PROGRAMDATA \DaNiS \KursExperte \Suplu.dbf<br>Datei erfolgreich gelöscht:C: \PROGRAMDATA \DaNiS \KursExperte \Suplu.dbf<br>Datei erfolgreich gelöscht:C: \PROGRAMDATA \DaNiS \KursExperte \Suplu.cbf<br>Datei erfolgreich gelöscht:C: \PROGRAMDATA \DaNiS \KursExperte \Suplu.cbf<br>Datei erfolgreich gelöscht:C: \PROGRAMDATA \DaNiS \KursExperte \Suplu.cbf<br>Datei erfolgreich gelöscht:C: \Dec S(PDGE AMDATA \DaNiS \KursExperte \Suple: \Supporte \Support \Support \Suppo |
| Verzeichnis erfolgreich gelöscht:C: \PROGRAMDATA\DaNiS \KursExperte \tmp<br>Datei erfolgreich gelöscht:C: \PROGRAMDATA\DaNiS \KursExperte \angelegte \Verzeichnisse.txt                                                                                                    |
| Weiter                                                                                                    |

.....

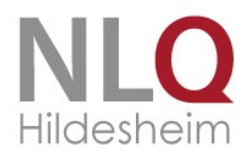

## **KursExperte – Erster Start**

| K               |               | Schülerdatei öffne     | n |                  | ×         |
|-----------------|---------------|------------------------|---|------------------|-----------|
| Suchen in:      | 🕌 Kursexperte |                        | ~ | G 🤌 📂 🛄 -        |           |
| (Pa)            | Name          | <b>^</b>               |   | Änderungsdatum   | Тур       |
| Zuletzt besucht | 🛗 kuplu       |                        |   | 05.08.2013 17:57 | OpenOffi  |
| Desktop         |               |                        |   |                  |           |
| Bibliotheken    |               |                        |   |                  |           |
| Computer        |               |                        |   |                  |           |
|                 | <             |                        |   |                  | >         |
| Netzwerk        | Dateiname:    | 1                      |   | ×                | Öffnen    |
|                 | Dateityp:     | Schülerdateien (*.dbf) |   | ~                | Abbrechen |

Abbildung: Datei öffnen

Nach der Installation wird KursExperte durch Doppelklick auf das Programmicon gestartet. Im Datei- Menü kann eine Schülerdatenbank in Form einer Exportdatei (dbf-Format, Sibank) gewählt werden oder direkt eine Verbindung aus dem Programm DaNis hergestellt werden.

| Datei Ansicht Einst | tellungen Planung und Optin   | ierung Hilfe A              | ktive Datei:\KuPlu.dbf     |                               |
|---------------------|-------------------------------|-----------------------------|----------------------------|-------------------------------|
| KE Voreinstellungen | parter of Street              |                             | Bridges B. alls            | ×                             |
| Einstellungen E     | Bilddateien zuweisen          |                             |                            |                               |
| DaNis               | Neues Kennwort für Admin-Mo   | odus Neues Kenn             | wort wiederholen;          | Wahl der Stammdatenverwaltung |
| SibankPlus          | *<br>Beim Programmstart Daten | *<br>automatisch aktualisie | ren (Verzögert den Start!) | Kennwort für Admin            |
| Ablage der Daten    | ateien I Programmverzeic      | nnis 🔘 frei de              | ïniert                     | Determined                    |
| C:\PROGRAM FILI     | ES (X86)\KURSEXPERTE\KUF      | SEXPERTESOFTW               | /E_01\DABA                 | Datenpiad                     |
| Datenbank           | Host                          | Port                        |                            | Zugang zu Datenbank           |
| Danis44404          | localhost                     | 3306                        | 📝 ANSI-Konvertierung       |                               |
| DaNis-Datenbank-L   | ogin Passwort                 |                             | K                          |                               |
| danisroot44404      | XXXXXX                        |                             |                            | Ansi-Konvertierung            |
|                     |                               |                             | 🚺 <u>S</u> chließen        |                               |

Abbildung: Menü Extras – Einstellungen

In dieser Einstellungsmaske kann man ein neues Kennwort für den Admin-Modus eingeben. Beim Programmstart ist dieses Kennwort mit "demo" voreingestellt. Bei dem Punkt "Ablage der Daten" wählt man einen Ablageort für die Daten.

Die weiteren Eintragungen für DaNiS sind wie folgt vorzunehmen:

Datenbank: danis<Schulnummer> (Hier im Beispiel: danis44404)

Host: localhost (bei einem lokalem Rechner) IP (z.B. 192.168.0.1 bei einem Netzwerkrechner) Danis-Datenbank-Login: danisroot<schulnummer>

Passwort: danisrootpasswort (wurde bei der Installation von DaNiS userbedingt vergeben) oder:

Danis-Datenbank-Login: root

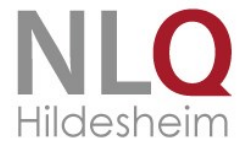

Passwort: MYSQL-Passwort (wurde bei der Installation von DaNiS userbedingt vergeben) Ansi-Konvertierung: sollte im Regelfall aktiviert sein. Diese Aktivierung sorgt für das richtige Einlesen von Umlauten!

Bei den nächsten Programmstarts wird diese Datei automatisch geladen. Befinden sich die Schülerdaten in einem Netzwerk, so kann hier natürlich auch ein Netzlaufwerk an- gegeben werden. Die Daten werden nicht aus DaNiS importiert, sondern sie verbleiben in der Schülerstammdatenverwaltung und werden bei jedem Neustart von Kursexperte neu eingelesen (aktualisiert).

## Lizenzierung

Das Programm muss, um aus dem Demomodus heraus zu kommen, freigeschaltet (Lizenziert) werden. Die Lizenzdaten bestehen aus der Schulnummer und der DaNiS-Freischaltung. Die Eingabe wird unter "Datei-Lizenzierung" eingegeben. 
 Date
 Ansicht
 Einstellungen
 Planung und Optimierur

 Drucken von Klassen- und Kurslisten
 F9

 Export im Excel-Format
 Export im XML-Format

 Export im XML-Format
 Datei öffnen ...

 Datei öffnen ...
 Datei öffnen ...

 Lizenzierung ...
 Porgamm beenden
 Alt+F4

Hier öffnet sich durch Wahl dieses Punktes das Eingabefenster für die Lizenzdaten:

Die Felder sind selbsterklärend, in das Feld mit der Bezeichnung "Freischaltcode" wird die Freischaltung von DaNiS eingegeben. Der Schalter "Prüfen" kontrolliert die Richtigkeit der Eingaben und das Programm ist Lizenzziert!

| Benutzerdaten         | × |
|-----------------------|---|
| Schulname             |   |
| Schule Irgendwo       |   |
| Schulort              |   |
| Irgendwo              |   |
| Schulnummer           |   |
| 44404                 |   |
| Freischaltcode        |   |
|                       |   |
| Lizensiert Prüfen     |   |
| 🔇 Abbruch 🔍 Speichern |   |

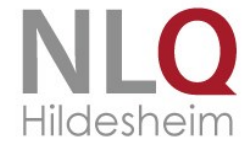

## Die Arbeit mit KursExperte

Sofern Sie bei DaNiS die Standardwerte eingestellt haben, sollte die Verbindung automatisch klappen. Ansonsten verbinden Sie sich so mit DaNiS: Gehen Sie in das Menü Extras. Stellen Sie hier die Datenbankdaten ein, die Sie in DaNiS unter Extras>Optionen>Datenbankverbindung finden. Wählen Sie die ANSI-Konvertierung, damit auch die Sonderzeichen richtig dargestellt werden. Nach erfolgreicher Verbindung zur Schülerdatenbank wird diese neue umgehend zur aktuellen Datenbank und wird auch bei zukünftigen Programmstarts automatisch geladen. Änderungen der Schülerstammdaten sind in der Tabelle nicht möglich. Durch Doppelklicken auf eine Schülerzeile oder durch Drücken der <ENTER>-Taste wird der Datensatz einzeln dargestellt und kann hier verändert werden.

#### Drucken von Kurslisten / Klassenlisten

Im Menüpunkt "Drucken" können mit KursExperte auf vielfältige Arten Listen gedruckt werden. Da auch die Bedienung dieses Programmpunktes sich selbst er- klärt, sei nur auf einige Besonderheit hingewiesen:

• Die Liste Nummer 1 enthält eine feste Anzahl von Spalten. Die Anzahl dieser Spalten kann auf der 2. Registerseite eingestellt, wird gespeichert und steht somit beim nächsten Programmaufruf wieder zur Verfügung.

• In beiden Auswahlboxen (Klasse / Kurs) können durch einfachen Mausklick mehrere Klassen / Kurse angewählt werden.

• Die Kurs- / Klassenanwahl schließt sich gegeneinander aus. Um also die gewählten Eintragungen in der Klassenbox zurückzusetzen, reicht es aus, in die Kursbox zu klicken.

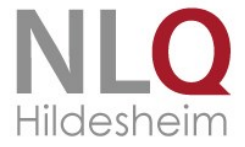

#### **Das Planungsmodul**

Durch Anwählen des Menüpunktes Planung / Optimierungsmodul oder durch die F4-Taste gelangt man in den Programmteil, mit dem sich aus Schülerwünschen Kurszusammensetzungen optimieren lassen. Mit diesem Planungsmodul lassen sich in folgenden Schritten in kurzer Zeit Projektwochen, AG-Bänder, Wahlpflichtkurse o. ä. planen:

#### Erstellung einer Planungsdatei durch Datenimport der beteiligten Klassen

Wählen sie hier die Klassen, die am Band beteiligt werden sollen und den Namen der Planungsdatei. Durch Klicken mit linker Maustaste bei gedrückter Strg-Taste können Sie in der Klassenliste die gewünschten Klassen anwählen. Schritt 3 ist für den Datenimport nicht notwendig, aber dann sinnvoll, wenn Sie die Kursdefinitionen aus einer anderen Planungsdatei übernehmen wollen, um nicht alle Kurse neu definieren zu müssen. Die Planungsdatei wird im

| Arbeitsdatei                              | 1. Schritt: Klasse(n) wählen | 10a<br>10Ra<br>10Rb |
|-------------------------------------------|------------------------------|---------------------|
| C:\Users\Public\Documents\Kursexperte\K   | uPlu.dbf                     | 5a<br>5b            |
|                                           |                              | 6a<br>6b            |
| 2. Schritt: Name / Verzeichnis der Kursda | tei:                         | 7a<br>7h            |
| AG-BAND-1.PLD                             |                              | 7c                  |
| D:\PROGRAMME\KURSEXPERTE\KURS             | PLANUNG                      | 8a<br>8b<br>8c      |
| 3. Schritt (optional):                    |                              | 9a<br>9b<br>9c      |
| Kursdefinition holen aus Datei            |                              | 9d                  |
|                                           |                              |                     |
|                                           |                              |                     |
|                                           |                              |                     |
|                                           | 🐘 Import starten             | Schließen           |

Verzeichnis \KursExperte\kursplanung angelegt. Nach Verlassen des Fensters ist diese angelegte Planungsdatei automatisch geöffnet.

Wählen Sie hier nun den Schalter "Kurse bearbeiten", um im Kursdefinitionsfenster die Kurse zu bearbeiten / neu einzutragen.

#### Definition der angebotenen Kurse mit maximaler und minimaler Belegungszahl

Definieren Sie die Kurse mit ihrer Bezeichnung (max. 20 Zeichen) dem zugehörigen Lehrer und Raum (Kürzel mit max. 5 Zeichen).

Durch den Schalter "Min/Max-Zuweisen" können Sie den Spalten "Min" und "Max" für die Kursbelegungsober- und Untergrenzen automatisch Werte zuordnen. Die zugeordneten Werte hängen von der Anzahl der Schüler, der Anzahl der Kurse und dem Abweichungswert ab (siehe Abb.).

| K⊧                                       | Kursdefinitionen bearbeiten × |          |            |        |                          |                                |                               |
|------------------------------------------|-------------------------------|----------|------------|--------|--------------------------|--------------------------------|-------------------------------|
| ID                                       | Lehrer                        | Bezeio   | hnung      | Raum   | Min                      | Max                            | Bez. für Übertragung          |
| 1                                        | AMA                           | Chor     |            | B1     | 10                       | 14                             | Chor                          |
| 2                                        | VSA                           | Sticken  |            | M03    | 10                       | 14                             | Sticken                       |
| 3                                        | MET                           | Schach   |            | M02    | 10                       | 14                             | Schach                        |
| 4                                        | KBI                           | Tischte  | nnis       | M01    | 10                       | 14                             | Tischtennis                   |
| 5                                        | NIE                           | Comput   | er         | ComR   | 10                       | 14                             | Computer                      |
| 6                                        | WIE                           | Werker   | i mit Ton  | TGR    | 10                       | 14                             | Werken mit Ton                |
| 7                                        | CHE                           | Kleine L | .eckereien | KUE    | 10                       | 14                             | Kleine Leckereien             |
| 8                                        | NAB                           | Foto     |            | B2     | 10                       | 14                             | Foto                          |
| 9                                        | GIE                           | Windsp   | iele       | We-1   | 10                       | 14                             | Windspiele                    |
| 10                                       | GOL                           | Physik-  | /ersuche   | We-2   | 10                       | 14                             | Physik-Versuche               |
| 11                                       | MAR                           | Percuss  | ion        | V-02   | 10                       | 14                             | Percussion                    |
| 12                                       | MEY                           | Alte Bre | ttspiele   | V-12   | 10                       | 14                             | Alte Brettspiele              |
| 13                                       | JUT                           | Musik u  | nd Theater | V14    | 10                       | 14                             | Musik und Theater             |
| 13 Projekte/AGs 🛛 🖾 Min/max zuweisen 🏻 🍋 |                               |          |            | n Ze   | ile anh                  | ängen 🛛 🙀 Löschen letzte Zeile |                               |
|                                          |                               |          | 🖺 Dru      | cken I | <b>(∌</b> <u>B</u> ezeic | hg. üb                         | pertragen 📔 <u>S</u> chließen |

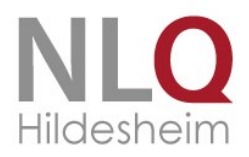

Anschließend können Sie manuell die Werte verändern, die von der Automatik abweichen sollen. In der "Min"/"Max"-Spalte tragen Sie die minimale bzw. maximale Kursstärke ein. Die Spalte "Bez. für Übertragung" ist für den Fall vorgesehen, dass die errechneten Kursdaten an die Kursverwaltung in DaNiS übergeben werden kann.

| Standardabweichung                 |                           |                                   |  |  |  |  |  |
|------------------------------------|---------------------------|-----------------------------------|--|--|--|--|--|
| Es sind 13 Projekte/AGs definiert. |                           |                                   |  |  |  |  |  |
| Um wieviel soll die Ana            | zahl der Teilnehmer vom [ | Druchschnitt(11,62) abweichen?    |  |  |  |  |  |
|                                    | 4 💭                       |                                   |  |  |  |  |  |
|                                    | 🗙 Abbrechen               | 📔 Eintragen und <u>S</u> chließen |  |  |  |  |  |
|                                    |                           |                                   |  |  |  |  |  |

#### Druck von Wunschlisten (Erst- Zweit- Drittwunsch) für die Schüler zum Eintragen

Im nächsten Schritte werden Planungslisten ausgedruckt, in die die Kurswünsche der Schüler eingetragen werden.

Dabei ist es unbedingt wichtig, dass Kursnummern eingetragen werden (sh. rechts), damit die abschließende Eingabe in die entsprechende Tabelle einfacher wird. Wunschlisten für Klassen 2013/14

| Kurswünsche |                             | Bitte | NUR Ku | irsnummer | n eintragen!                |
|-------------|-----------------------------|-------|--------|-----------|-----------------------------|
| 7b          |                             | w1    | W2     | W3        | Kursbezeichnungen           |
| 1           | ARaeybaerth, JohXCnnaes     |       |        |           | 1: AMA<br>Chor              |
| 2           | ARchönhXCls, EduXCrd        |       |        |           | 2: VSA<br>Sticken           |
| 3           | ARtolzaenbaergaer, YTaevon  |       |        |           | 3: MET<br>Schach            |
| 4           | BaernotXCt, Daelf           |       |        |           | 4: KRI<br>Tischtennis       |
| 5           | Baeyaer, ARtaefXCnoae       |       |        |           | 5: NIE<br>Computer          |
| 6           | Braemaer, FloroXCn          |       |        |           | 6: WIE<br>Werken mit Ton    |
| 7           | Colonaet, JonXCs            |       |        |           | 7: CHE<br>Kleine Leckereien |
| 8           | Doaemaer, JXCn              |       |        |           | 8: NAB<br>Foto              |
| 9           | Ertaelt, MXCroae-Chrostonae |       |        |           | 9: GIE<br>Windspiele        |
| 10          | Frotzlaer, PXCul            |       |        |           | 10: GOL<br>Physik-Versuche  |
| 11          | Gaeos, YTrostonXC           |       |        |           | 11: MAR<br>Percussion       |
| 12          | Günthnaer, XCndraeXCs       |       |        |           | 12: MEY<br>Alte Brettspiele |
|             |                             | +     |        | + +       | Alte bretispiere            |

#### Übertragung der Wunschlisten in die Planungstabelle

Die in der Wunschliste eingetragenen Kursnummern können jetzt in die Planungstabelle übertragen werden. Dazu sind die drei Spalten W1 (Wunsch 1), W2 und W3 vorgesehen. Eintragungen in der Spalte "Zut." werden durch einen Optimierungslauf überschrieben. Wenn Sie Schülern eine festen Kurs zuweisen wollen, der also durch die automatische Optimierung <u>nicht</u> verändert werden soll, tragen Sie die entsprechende Kursnummer in die Spalte "F" (F=feste Kurszuweisung) ein.

| K Einteilung von AGs, Projektgruppen u. ä. AKTIV: DEMO-KURSEX.PLD – 🗖 🗙     |                                    |                  |   |                        |    |          |              |          |    |                    |
|-----------------------------------------------------------------------------|------------------------------------|------------------|---|------------------------|----|----------|--------------|----------|----|--------------------|
| Datei Bearbeiten Planung Druck Hilfe Bezeichnung des Planungsprojekts: Demo |                                    |                  |   |                        |    |          |              |          |    |                    |
|                                                                             | 🖻 🖩 🛤                              | 8                | S | Sortierung nach Klasse |    |          |              |          | ¥  |                    |
| Klasse                                                                      | Name                               | Vorname          | F | W1                     | ₩2 | ₩3       | Zut.         | ^        | ID | Bezeichnung        |
| 7b                                                                          | ARaeybaerth                        | JohXCnnaes       |   | 2                      | 7  | 11       |              |          | 1  | Chor               |
| 7b                                                                          | ARchönhXCls                        | EduXCrd          |   | 2                      | 7  | 11       |              |          | 2  | Sticken            |
| 7b                                                                          | ARtolzaenbaergaer                  | YTaevon          |   | 7                      | 8  | 9        |              |          | 3  | Schach             |
| 7b                                                                          | BaernotXCt                         | Daelf            |   | 9                      | 4  | 1        |              |          | 4  | Tischtennis        |
| 7b                                                                          | Baeyaer                            | ARtaefXCnoae     |   | 2                      | 7  | 6        |              |          | 5  | Computer           |
| 7b                                                                          | Braemaer                           | FloroXCn         |   | 2                      | 7  | 11       |              |          | 6  | Werken mit Ton     |
| 7b                                                                          | Colonaet                           | JonXCs           |   | 12                     | 9  | 7        |              |          | 7  | Kleine Leckereien  |
| 7b                                                                          | Doaemaer                           | JXCn             |   | 9                      | 3  | 2        |              |          | 8  | Foto               |
| 7b                                                                          | Ertaelt                            | MXCroae-Chrostor |   | 6                      | 2  | 8        |              |          | 9  | Windspiele         |
| 7b                                                                          | Frotzlaer                          | PXCul            | 2 | 2                      | 7  | 11       |              |          | 10 | Physik-Versuche    |
| 7b                                                                          | Gaeos                              | YTrostonXC       |   | 2                      | 7  | 6        |              |          | 11 | Percussion         |
| 7b                                                                          | Günthnaer                          | XCndraeXCs       |   | 1                      | 11 | 9        |              |          | 12 | Alte Brettspiele   |
| 7b                                                                          | Irmaer                             | ChrostaXCn       |   | 9                      | 2  | 12       |              |          | 13 | Musik und Theater  |
| 7b                                                                          | Lunon                              | YTXCthXCronXC    |   | 3                      | 5  | 7        |              | ~        | <  | >                  |
| Nr. 7: CHE> Kleine Leckereien (0 Teilnehmer)                                |                                    |                  |   |                        |    |          |              |          |    |                    |
|                                                                             | 📬 Zeile <u>e</u> infügen 💁 Zuteilu |                  |   | schen                  |    | Ŷ        | <u>O</u> pti | mieren   |    | S <u>t</u> atistik |
|                                                                             | 🛨 Zeile löschen 😫 Wüns             |                  |   | ischen                 | i  | <u>k</u> | urse be      | earbeite | n  | <u>S</u> chließen  |

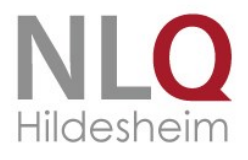

Durch die Enter-Taste wandert man zum nächsten Feld, nach dem letzten Feld in das erste Feld des nächsten Schülers. Ist die Eingabe komplett, kann die Optimierung beginnen

#### Automatische Optimierung mit dem Ziel, eine möglichst hohe Verplanungsqualität zu erreichen

Durch Wählen des Schalters "Optimieren" beginnt der Optimierungsdurchlauf, wobei KursExperte versucht, in Abhängigkeit von der Kursbelegungsobergrenze und untergrenze eine möglichst gute Verteilung zu erzielen. Nach der Optimierung wird in der rechten Spalte ein Farbzeichen für die Verplanung gesetzt, wobei grün die Erfüllung des Erstwunsches, gelb die Erfüllung des Zweitwunsches und rot die Erfüllung des Drittwunsches bedeutet.

| K Einteilung von AGs, Projektgruppen u. ä. AKTIV: DEMO-KURSEX.PLD – 🗆 🗙     |                                    |                        |   |        |    |          |             |      |        |    |                      |  |  |
|-----------------------------------------------------------------------------|------------------------------------|------------------------|---|--------|----|----------|-------------|------|--------|----|----------------------|--|--|
| Datei Bearbeiten Planung Druck Hilfe Bezeichnung des Planungsprojekts: Demo |                                    |                        |   |        |    |          | emo         |      |        |    |                      |  |  |
|                                                                             | 🖻 🖩 🛱                              | Sortierung nach Klasse |   |        |    |          | ~           |      |        |    |                      |  |  |
| Klasse                                                                      | Name                               | Vorname                | F | W1     | ₩2 | ₩3       | Zut.        |      | ^      | ID | Bezeichnung          |  |  |
| 7b                                                                          | ARaeybaerth                        | JohXCnnaes             |   | 2      | 7  | 11       | 11          |      |        | 1  | Chor                 |  |  |
| 7b                                                                          | ARchönhXCls                        | EduXCrd                |   | 2      | 7  | 11       | 11          |      |        | 2  | Sticken              |  |  |
| 7b                                                                          | ARtolzaenbaergaer                  | YTaevon                |   | 7      | 8  | 9        | 7           |      |        | 3  | Schach               |  |  |
| 7Ь                                                                          | BaernotXCt                         | Daelf                  |   | 9      | 4  | 1        | 9           |      |        | 4  | Tischtennis          |  |  |
| 7Ь                                                                          | Baeyaer                            | ARtaefXCnoae           |   | 2      | 7  | 6        | 2           |      |        | 5  | Computer             |  |  |
| 7b                                                                          | Braemaer                           | FloroXCn               |   | 2      | 7  | 11       | 11          |      |        | 6  | Werken mit Ton       |  |  |
| 7b                                                                          | Colonaet                           | JonXCs                 |   | 12     | 9  | 7        | 12          |      |        | 7  | Kleine Leckereien    |  |  |
| 7b                                                                          | Doaemaer                           | JXCn                   |   | 9      | 3  | 2        | 9           |      |        | 8  | Foto                 |  |  |
| 7b                                                                          | Ertaelt                            | MXCroae-Chrostor       |   | 6      | 2  | 8        | 6           |      |        | 9  | Windspiele           |  |  |
| 7Ь                                                                          | Frotzlaer                          | PXCul                  | 2 | 2      | 7  | 11       | 2           |      |        | 10 | Physik-Versuche      |  |  |
| 7b                                                                          | Gaeos                              | YTrostonXC             |   | 2      | 7  | 6        | 2           |      |        | 11 | Percussion           |  |  |
| 7Ь                                                                          | Günthnaer                          | XCndraeXCs             |   | 1      | 11 | 9        | 11          |      |        | 12 | Alte Brettspiele     |  |  |
| 7b                                                                          | Irmaer                             | ChrostoXCn             |   | 9      | 2  | 12       | 9           |      |        | 13 | Musik und Theater    |  |  |
| 7b                                                                          | Lunon                              | YTXCthXCronXC          |   | 3      | 5  | 7        | 3           |      | ~      | <  | >                    |  |  |
|                                                                             |                                    |                        |   |        |    |          |             |      |        |    |                      |  |  |
|                                                                             | 📬 Zeile <u>e</u> infügen 🚺 Zuteilu |                        |   | ischen |    | Ŷ        | <u>O</u> pt | imie | ren    |    | 📕 S <u>t</u> atistik |  |  |
|                                                                             | 🛨 Zeile löschen 🗐 💆 ün             |                        |   | ischen | I  | <u>×</u> | urse b      | eart | peiter | n  | 📔 <u>S</u> chließen  |  |  |

Wie im Bild sichtbar wird ein Kurs, der in

der Spalte "F" eingetragen ist, fest an den betreffenden Schüler vergeben.

Nach der automatischen Optimierung ist eine manuelle Nachbearbeitung in der Spalte "Zut." möglich. Aber Vorsicht: Wenn danach der Schalter "Optimierung" erneut angewählt wird, werden die manuellen Änderungen ohne Rückfrage überschrieben, es sei denn, sie sind in der Spalte "F" (Erstwunschsetzung) geblockt.

Der Wert der Verplanungsqualität, der im Statistikfenster erscheint, errechnet sich wie folgt: Erzielung des Erstwunsches: 5 Punkte, Erzielung des Zweitwunsches: 3 Punkte, Erzielung des Drittwunsches: 1 Punkt. Eine 100%-ige Verplanungsqualität wird durch Erfüllung aller Erstwünsche erreicht (100% entspricht also der Punktzahl: Anzahl der Schüler mal 5).

#### Drucken von Kurslisten, Verplanungsstatistik

Nachdem die Kurse zugeteilt sind, können Kurslisten gedruckt werden. Wichtig ist zum einen die Belegungsliste pro Klasse, aber auch Kurslisten zum einen in einer komprimierten Form bzw. auch in Form von Einzellisten mit Tabellenfeldern.

#### Belegungslisten der Klassen 2013/14

| Zuteilungen und Kurswünsche |                             |     |    |    |    |  |
|-----------------------------|-----------------------------|-----|----|----|----|--|
| 7b                          |                             | Zut | W1 | W2 | wз |  |
| 1                           | ARaeybaerth, JohXCnnaes     | 11  | 2  | 7  | 11 |  |
| 2                           | ARchönhXCls, EduXCrd        | 11  | 2  | 7  | 11 |  |
| 3                           | ARtolzaenbaergaer, YTaevon  | 7   | 7  | 8  | 9  |  |
| 4                           | BaernotXCt, Daelf           | 9   | 9  | 4  | 1  |  |
| 5                           | Baeyaer, ARtaefXCnoae       | 2   | 2  | 7  | 6  |  |
| 6                           | Braemaer, FloroXCn          | 11  | 2  | 7  | 11 |  |
| 7                           | Colonaet, JonXCs            | 12  | 12 | 9  | 7  |  |
| 8                           | Doaemaer, JXCn              | 9   | 9  | 3  | 2  |  |
| 9                           | Ertaelt, MXCroae-Chrostonae | 6   | 6  | 2  | 8  |  |
|                             |                             |     |    |    |    |  |

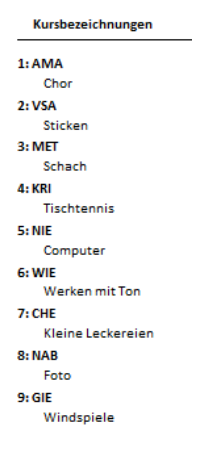

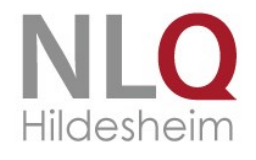

#### Alle Kurslisten 2013/14

#### Schüler ohne Kurszuteilung

| 1: AMA - Chor, Raum: B1                    |      |
|--------------------------------------------|------|
| 1. Vogl, FrXCnzosYTXC                      | 7b   |
| 2. YTIoaewaer, ARXCschXC                   | 7b   |
| <ol><li>Bronzael, JustynXC</li></ol>       | 7RXC |
| <ol> <li>JXCblonsYTo, JohXCnnXC</li> </ol> | 7RXC |
| 5. MoszYTXC, IwonXC                        | 7RXC |
| 6. YTozXCYT, ChrostonXC                    | 7RXC |
| 7. ARchnaeodaer, Eugaen                    | 7XC  |
| 8. ARchroaevaer, VXCnaessXC                | 7XC  |
| 9. ARommaer, Jaens                         | 7XC  |
| 10. ARtaetzaelbaerg, YTaeXC                | 7XC  |
| 11. GrogorjXCn, XCrgonae                   | 7XC  |
| 12. HommaelspXCch, Domotro                 | 7XC  |
| 13. WaeodaemXCnns, DXCnoael                | 7XC  |
| 14. YTlysch, ThomXCs-Paetaer               | 7XC  |

#### 2: VSA - Sticken, Raum: M03

| 1. Baeyaer, ARtaefXCnoae                   | 7b   |
|--------------------------------------------|------|
| 2. Frotzlaer, PXCul                        | 7b   |
| 3. Gaeos, YTrostonXC                       | 7b   |
| <ol> <li>YTutaer, MXCgdXClaenXC</li> </ol> | 7b   |
| 5. YTXCIIwaeot, MXCrYTus                   | 7b   |
| 6. BaecYTaer, Nocolae                      | 7Rb  |
| 7. Taeopael, DXCnoaelXC                    | 7Rb  |
| 8. Nösgaes, Jaennofaer CXCthXCronXC        | 7RXC |
| 9. JXCnssaen, NXCdonae                     | 7XC  |
| 10. MXCchtolf, Günthaer                    | 7XC  |
| 11. YTaehl, VotXClo                        | 7XC  |
| 12. Müllaer, XCnjXC                        | 8b   |
| 13. YTochXCnowsYTo, XCnnXC                 | 8b   |
| 14 YTörpaeroch ARtaefXCnoae                | 8XC  |

.....

| 9. Haetfaeld, Robon Ulroch                | 8XC |
|-------------------------------------------|-----|
| 10. Roaedael, Gaerrot                     | 8XC |
|                                           |     |
| 5: NIE - Computer, Raum: ComR             |     |
| 1. ARoXCno, MXCrous                       | 7Rb |
| 2. ARtaepoaen, VoYTtor                    | 7Rb |
| <ol><li>Eggaers, XCnnoYTXC</li></ol>      | 7Rb |
| <ol> <li>Foschaer, DhXCnXC</li> </ol>     | 7Rb |
| <ol><li>Laengsfaeld, YTrostonXC</li></ol> | 7Rb |
| 6. Möhl, DXCnoael                         | 7Rb |
| 7. Woaedaer, JuloXC                       | 7Rb |
| 8. Baeyaer, MXCrXCoYTae                   | 8b  |
| 9. Boos, NXCtXCschXC                      | 8b  |
| 10. HaeddXCd, LondXC                      | 8b  |
| 11. Jaeotnaer, Daennos                    | 8b  |
| 12. Tülp, Daennos                         | 8b  |
| <ol><li>YTrXCwczyYT, DomonoYT</li></ol>   | 8b  |
| 14. Baeyaer, Poaerrae                     | 8XC |
|                                           |     |
| 6: WIE - Werken mit Ton, Raum: TGR        |     |

| <ol> <li>Ertaelt, MXCroae-Chrostonae</li> </ol> | 7b  |
|-------------------------------------------------|-----|
| 2. Forgo, YTXCtXCronXC                          | 7XC |
| <ol><li>ARchwXCrz, ARwXCnXC MXCroXC</li></ol>   | 8b  |
| 4. Bohlaen, Jaennofaer                          | 8b  |
| 5. Haechlaer, OlgXC                             | 8b  |
| 6. HXCnsaen, XCnnoYTXC                          | 8b  |
| <ol><li>OstrowsYTXC, MonoYTXC</li></ol>         | 8b  |
| 8. YTnoblXCuch, JuloXCnae                       | 8b  |
| 9. Eobaen, ARXCbronXC                           | 8XC |
| 10. Hoppae, BoXCncXC                            | 8XC |
| 11. MXCtyjXCszczyYT, HonXC                      | 8XC |
| 7: CHE - Kleine Leckereien, Raum: KUE           |     |

Die Planungsdatei kann durch Verlassen des Planungsfensters gespeichert werden und jederzeit wieder aufgerufen werden, um erneut zu optimieren, um Kurslisten, Klassenlisten mit eingetragenen Kurszugehörigkeiten etc. zu drucken.

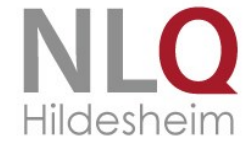

## Beschreibung des Kursverteilungsalgorithmus'

Vor jedem Durchlauf wird innerhalb der Schülergruppe eine neue Reihenfolge fest- gelegt, um zu verhindern, dass Schüler am Listenende benachteiligt werden. Diese Reihenfolge ist eine "definierte Unordnung", "Unordnung" deshalb, weil sie per Zufallsgenerator erzeugt wird, "definiert" deshalb, weil sie mit einem bestimmten Startwert immer dieselbe Unordnung liefert. So wird gewährleistet, dass auch Wiederholungen des Optimierungsablaufs bei identischen Vorgaben (Kurswünsche, max. Kursgröße, min. Kursgröße) immer zu demselben Ergebnis führen. Bei allen Durchläufen werden natürlich die Schüler nicht verschoben, die vom Anwender geblockt wurden (Spalte "F"). Diese bekommen also immer den dort eingetragenen Kurs zugewiesen.

## So arbeitet die Optimierungsroutine in KursExperte

- 1. Weise allen Schülern ihren Erstwunsch zu, unabhängig von definierten Kurs eine Schülerreihenfolge (definierte Unordnung)
- 2. Zu kleine Kurse füllen: Verschiebe die Schüler, die als Zweitwunsch einen Kurs haben, der zu klein ist, in diesen Zweitwunschkurs, aber nur dann, wenn sie mit Ihrem Erstwunsch in einem füllen: Verschiebe die Schüler, die als Zweitwunsch einen Kurs haben, der zu klein ist, in die neue Schülerreihenfolge
- 3. Weiterhin zu kleine Kurse füllen: Verschiebe die Schüler, die als Drittwunsch einen Kurs haben, der zu klein ist, in diesen Drittwunschkurs, aber nur dann, wenn sie mit Ihrem zu kleine Kurse füllen: Verschiebe die Schüler, die als Drittwunsch einen Kurs haben, der zu klein ist, in diesen Drittwunschkurs, unabhängig da- von, welchen Erstwunsch sie haben.
- 4. Erstelle eine neue Schülerreihenfolge
- 5. Zu volle Kurse verkleinern: Verschiebe die Schüler, die sich in zu vollen Kursen befinden in ihren Zweitwunschkurs, natürlich unter Beachtung der max. Kursgröße des Zweitwunsches
- Weiterhin zu volle Kurse verkleinern: Verschiebe die Schüler, die sich in zu vollen Kursen befinden in ihren Drittwunschkurs, natürlich unter Beachtung der max. Kursgröße des e eine neue Schülerreihenfolge • Versuche bei jedem Schüler, der in einem Drittwunschkurs sitzt, den Erst- oder Zweitwunsch zu erfüllen unter Beachtung
- 7. Versuche bei jedem Schüler, der in einem Zweitwunschkurs sitzt, den Erstwunsch zu erfüllen unter Beachtung der max. und min. Kursgrößen.
- 8. Zum Schluss wird bei jedem Schüler versucht, mit jedem anderen die Kurszugehörigkeit zu tauschen. Nach dem Tausch wird geprüft, ob die so zugeteilten Kurse überhaupt den Wünschen entsprechen und wenn dem so ist -, ob ein Tausch eine qualitative Verbesserung bringt. Dabei wird die Qualität so gemessen: Ist der Erstwunsch erfüllt, gibt es 5 Punkte, für den erfüllten Zweitwunsch 3 Punkte und den Drittwunsch 1 Punkt. So ist also die Erfüllung von 2 Zweitwünschen qualitativ gleich der Erfüllung eines Erstwunsches und eine Drittwunsches.

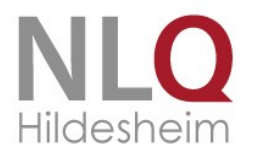

Wenn sich also durch eine solchen "vorgetäuschten" Tausch eine Qualitätsverbesserung ergibt, dann wird der Tausch beibehalten, ansonsten wieder rückgängig gemacht.

 In der Kursstatistik ist eine Verplanungsqualität angegeben. Diese errechnet sich folgendermaßen: Erzielung des Erstwunsches: 5 Punkte, Erzielung des Zweitwunsches: 3 Punkte, Erzielung des Drittwunsches: 1 Punkt. Eine 100%-ige Verplanungsqualität wird durch Erfüllung aller Erstwünsche erreicht (100% entspricht also der Punktzahl: Anzahl der Schüler mal 5).

## **Bilddateien zuweisen**

Unter "Voreinstellungen / Bilddateien zuweisen" kann jedem Schüler ein Bild zugewiesen werden. Dieses zugewiesene Bild wird in der Einzeldarstellung des Schülers (Doppelklick oder "Enter" auf Zeile in der Haupttabelle) angezeigt.

Das Verzeichnis, in dem sich die Bilddateien befinden, kann unter "Voreinstellungen / Sonstiges" eingetragen werden!

| 😥 Voreinstellu                                                    |                |        |               | <b>×</b>                                                        |  |  |  |  |
|-------------------------------------------------------------------|----------------|--------|---------------|-----------------------------------------------------------------|--|--|--|--|
| Einstellungen Bilddateien zuweisen                                |                |        |               |                                                                 |  |  |  |  |
| Verzeichnis der Schülerfotos:<br>C:\PROGRAMDATA\DaNiS\KursExperte |                |        |               | Quellverzeichnis der Bilder<br>C:\PROGRAMDATA\DaNiS\KursExperte |  |  |  |  |
| Name                                                              | Vorname        | Klasse | Fotodateina 🔺 | Label1 .JPG;*.BMP -                                             |  |  |  |  |
| BA#r                                                              | Enrico-Ale:    | ss 1   | BAE11040      | 🔶 Übertrage                                                     |  |  |  |  |
| Hamster                                                           | Elissa         | 1      | HAE13031      |                                                                 |  |  |  |  |
| Hund                                                              | Leon-Pasc      | :a1    | HUL06060      |                                                                 |  |  |  |  |
| Katze                                                             | Mirna          | 1      | KAM01041      | Kein                                                            |  |  |  |  |
| Kuh                                                               | Hannah         | 1      | KUH31031      | Bild                                                            |  |  |  |  |
| Luchs                                                             | Dominik        | 1      | LUD29050      |                                                                 |  |  |  |  |
| Schaf                                                             | Arthur         | 1      | SCA11100      |                                                                 |  |  |  |  |
| Wolf                                                              | Selina         | 1      | W0S13041      | Größe ändern                                                    |  |  |  |  |
| Ziege                                                             | Norman M       | ar1    | ZIN21010      | nach BMP                                                        |  |  |  |  |
| Bode                                                              | Ralf           | 2.1    | BOR02010      | <u> </u>                                                        |  |  |  |  |
| Bode                                                              | Rolf           | 2.1    | BOR02010      | Bild löschen                                                    |  |  |  |  |
| Feige                                                             | Kersten        | 2.1    | FEK01030 👻    | 90° rechts                                                      |  |  |  |  |
| < ■ 90° links                                                     |                |        |               |                                                                 |  |  |  |  |
| <u>B</u> ildero                                                   | ordner aufräur | men    |               | Schließen                                                       |  |  |  |  |

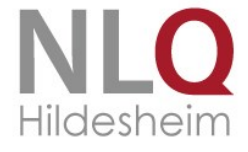

# Historie

# DaNiS - KursExperte

Version 1.2

#### Übernahme des Programms durch das Land Niedersachsen.

- Freischaltcode der Schulverwaltung wird zur Lizenzierung akzeptiert,
- Handbuch aktualisiert.

#### Entwicklung durch PlanSoft - Georg Kallage

• Historie der Veränderungen / Fehlerbereinigungen

#### Version 1.1 Freeware 25.08.2010

#### Version 1.0 Build 1000 12.10.2009

• Start der Version KursExperte Version 1.0

#### Index

Automatische Optimierung mit dem Ziel, eine möglichst hohe Verplanungsqualität zu erreichen 14
Beschreibung des Kursverteilungsalgorithmus' 16
Bilddateien zuweisen 17
Bildschirm 6
Bildschirm, Installationshinweise, KursExperte im Netzwerk 6
Das Planungsmodul 12
Definition der angebotenen Kurse mit maximaler und minimaler Belegungszahl 12
Deinstallation des Programms 7
Die Arbeit mit KursExperte 11
Druck von Wunschlisten (Erst- Zweit- Drittwunsch) für die Schüler zum Eintragen 13

Drucken von Kurslisten / Klassenlisten 11 Drucken von Kurslisten, Verplanungsstatistik 14 Einführung 3 Erstellung einer Planungsdatei durch Datenimport der beteiligten Klassen 12 Historie 18 Index 18 Installation 6 KursExperte – Erster Start 9 Lizenzierung 10 Online-Update 7 So arbeitet die Optimierungsroutine in KursExperte 16 Übertragung der Wunschlisten in die Planungstabelle 13

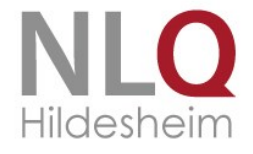